## **Emailing Purchase Orders**

Submitting purchase orders to your vendors is a critical step in maintaining proper stock levels and fulfilling customer special requests.

In this course we will review how to set up your Eagle system to email purchase orders, how to add vendor contact information, and cover the steps required to send P.O.s using the Purchase Order Format Report.

You will need to verify that certain settings are enabled as well as define the 'from-address' for outgoing emails.

Please review the Emailing Purchase Orders Options and Security document located in the 'Course Materials' portion of this Training on Demand class.

On software level 24 and higher, the email addresses in the 'Notes' section of Vendor Maintenance have been moved to the 'Contacts' tab.

You should no longer use Note Type 5 to add a vendor email address.

Instead, add the contact here by clicking 'Add' and completing the 'Add Contact' dialog box.

Enter your contact's full name and any other relevant information such as their cell or fax number.

Make sure you enter their current accurate email address in the 'email' text box.

In the field labeled 'Primary Contact' you are presented with the option of 'Y' for yes and 'N' for no.

The first contact you add for a vendor will default to the Primary contact.

This designation can be edited at any time.

The 'Purchase Orders' flag will trigger the emailing of PO's when the RPO report is run.

The options here are 'Y' this contact should receive all emailed purchase orders.

'C' this contact should be Carbon Copied on all emailed purchase orders.

Or 'B' this contact should be Blind Carbon Copied on all emailed purchase orders.

Press 'ok' to add this contact to the vendor record and 'cancel' to close the dialog box.

You can 'change' or 'delete' any contacts by clicking the appropriate link.

You can also double click on the contact line to open up the dialog box and make alterations.

Using the Purchase Order Format Report or RPO, you can email purchase orders in a PDF file.

Purchase orders can be emailed individually or in mass depending on the 'from and to' range you specify when you run RPO.

From the Purchasing and Receiving window, click the 'Reports' tab, and then click 'Print/Fax Purchase Orders'.

From the 'Print Setup' page, set the 'Print To' field, to 'S', 'Spooler Only'.

Under Spooler Options, in the 'Channel Number' field, enter the printer number of a network printer on the system.

This should be same the printer number that you normally print documents and reports to.

Move down to the 'Standard Options' and in the 'Laser PO?' field, select 'Y'.

On the Options page, choose the appropriate 'Print Options' for a laser PO.

You can Save this RPO format to use each time you would like to email purchase orders. Click the 'Save' button and give it an easily identifiable name.

On the 'From/To' page, enter a 'Y' in the 'Email PO?' field to email a single purchase order.

Or enter an 'M' to email a range of purchase orders.

If this field is set to 'Y' and the 'From' and 'To' PO Number fields do not both contain the same value, you will receive the following error.

You can identify a range of Purchase Order numbers to email , or email all purchase orders for a given vendor.

You can also email purchase orders for a given 'Date Created' range or based on your 'Buyers Initials'.

If you are running the RPO for a single PO or a single vendor, all email addresses entered in Vendor Maintenance will appear in the 'To Emails' field.

Keep in mind, contacts that you denoted with a N for 'Does Not Receive Emailed Purchase Orders' will not be displayed here.

You can also add up to 3 additional email addresses by typing them into the 'More Emails' field.

You will need to separate each address with a semicolon.

If you are running the RPO for more than one purchase order or more than one vendor, the assumption is multiple vendors are involved so no email addresses will appear in this field.

This is noted at the bottom of the screen.

Do not enter email addresses in the 'To Emails' field unless you want all POs to be emailed to those recipients regardless of the PO's vendor contact information.

You can also add a short message, here, if desired.

Use the 'Group By' field if you are emailing multiple POs.

Set this field to 'P' to create one PDF for each PO. Each purchase order will be received as its own separate email and separate PDF attachment.

You can also set this field to 'V' and Group PDFs by Vendor. This will create a single email for each vendor represented in the 'from/to' range. Attached will be one PDF file containing all POs for that vendor.

If a name is listed in the 'Contact' field on the Main Tab of MVR, then this is to whom the email will be addressed for this vendor.

If no contact is listed in this field, the email will be addressed to the first name listed in the 'contacts tab' that is flagged as Primary.

Press 'Run' to email the selected purchase orders. Once your email is sent, you can verify that its transmission by viewing the Showlog.

Under 'Utilities' in the Eagle Browser, navigate to 'Show Application and System Logs'.

You can also type in SHOWLOG at the launch bar.

Locate the 'Email PO Log' and double click to display the details.

Here you can see that your email was sent and who it was sent to.

Any RPO's that are added to an End of Day queue should be added with the 'To Emails' field empty.

When the queue runs, the contacts that exist in Vendor Maintenance at the time the queue runs will be used.

So as these contacts change, there is no need to delete and re-add the report to the queue.

Now that you have reviewed the required setup, the process to add vendor contact information and understand how to run the RPO report, you are ready to begin emailing purchase orders to your vendors.

This is an efficient way to ensure that your suppliers receive your request and process it in a timely manner.

Additionally, using email will help assure that you receive the correct quantities of merchandise at the correct anticipated cost.

The contents of this document are for informational purposes only and are subject to change without notice. Epicor Software Corporation makes no guarantee, representations or warranties with regard to the enclosed information and specifically disclaims, to the full extent of the law, any applicable implied warranties, such as fitness for a particular purpose, merchantability, satisfactory quality or reasonable skill and care. This document and its contents, including the viewpoints, dates and functional content expressed herein are believed to be accurate as of its date of publication. The usage of any Epicor software shall be pursuant to the applicable end user license agreement and the performance of any consulting services by Epicor personnel shall be pursuant to applicable standard services terms and conditions. Usage of the solution(s) described in this document with other Epicor software or third party products may require the purchase of licenses for such other products. Epicor, the Epicor logo, and are trademarks of Epicor Software Corporation, registered in the United States and other countries. All other marks are owned by their respective owners. Copyright © 2016 Epicor Software Corporation. All rights reserved.

## **About Epicor**

Epicor Software Corporation drives business growth. We provide flexible, industry-specific software that is designed around the needs of our manufacturing, distribution, retail, and service industry customers. More than 40 years of experience with our customers' unique business processes and operational requirements is built into every solution—in the cloud, hosted, or on premises. With a deep understanding of your industry, Epicor solutions spur growth while managing complexity. The result is powerful solutions that free your resources so you can grow your business. For more information, <u>connect with Epicor</u> or visit www.epicor.com.

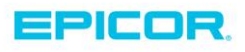

 Corporate Office

 804 Las Cimas Parkway

 Austin, TX 787-J

 USA

 Toll Free:
 +1.888.448.2636

 Direct:
 +1.512.328.2300

 Fax:
 +1.512.278.5590

 Latin America and Caribbean

 Blvd. Antonio L. Rodriguez #1882 Int.104

 Plaza Central, Col. Santa Maria

 Monterrey, Nuevo Leon, CP 64650

 Mexico

 Phone:
 +52.81.1551.7100

 Fax:
 +52.81.1551.7117

 Europe, Middle East and Africa

 No. 1 The Arena

 Downshire Way

 Bracknell, Berkshire RG12 1PU

 United Kingdom

 Phone:
 +44.1344.468468

 Fax:
 +44.1344.468010

Asia 238A Thomson Road #23-06 Novena Square Tower A Singapore 307684 Singapore Phone: +65.6333.8121 Fax: +65.6333.8131 
 Australia and New Zealand

 Suite 2 Level 8,

 100 Pacific Highway

 North Sydney, NSW 2060

 Australia

 Phone:
 +61.2.9927.6200

 Fax:
 +61.2.9927.6298